# Tests de Positionnement en Italien, Japonais, Mandarin

Merci de prévoir 45min de votre temps avant de commencer

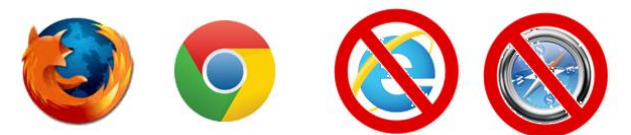

1.Connectez-vous à la plateforme : https://self-athena.univ-grenoble-alpes.fr/

- Utilisez Mozilla Firefox ou Google Chrome sur un ordinateur Windows ou MAC.
- N'utilisez pas de tablette ni de téléphone portable.

| Première visite ? |                      | Déjà inscrit ?          | Login + mot de passe  |
|-------------------|----------------------|-------------------------|-----------------------|
| Créer un compte   | Formulaire à remplir | Cliquer sur "Connexion" | Connexion             |
| Inscription       |                      | Connexion               | Mot de passe oublié ? |

<u>Déjà inscrit</u> : Connexion puis <u>mise à jour</u> de votre profil en haut à droite de la page. Utilisez le bouton <u>mot de passe oublié</u> si besoin

<u>Nouvelle Inscription</u> : Formulaire à remplir - Indiquez votre **établissement**, votre **filière**, votre spécialité si besoin, et votre année d'étude comme par <u>exemple</u> :

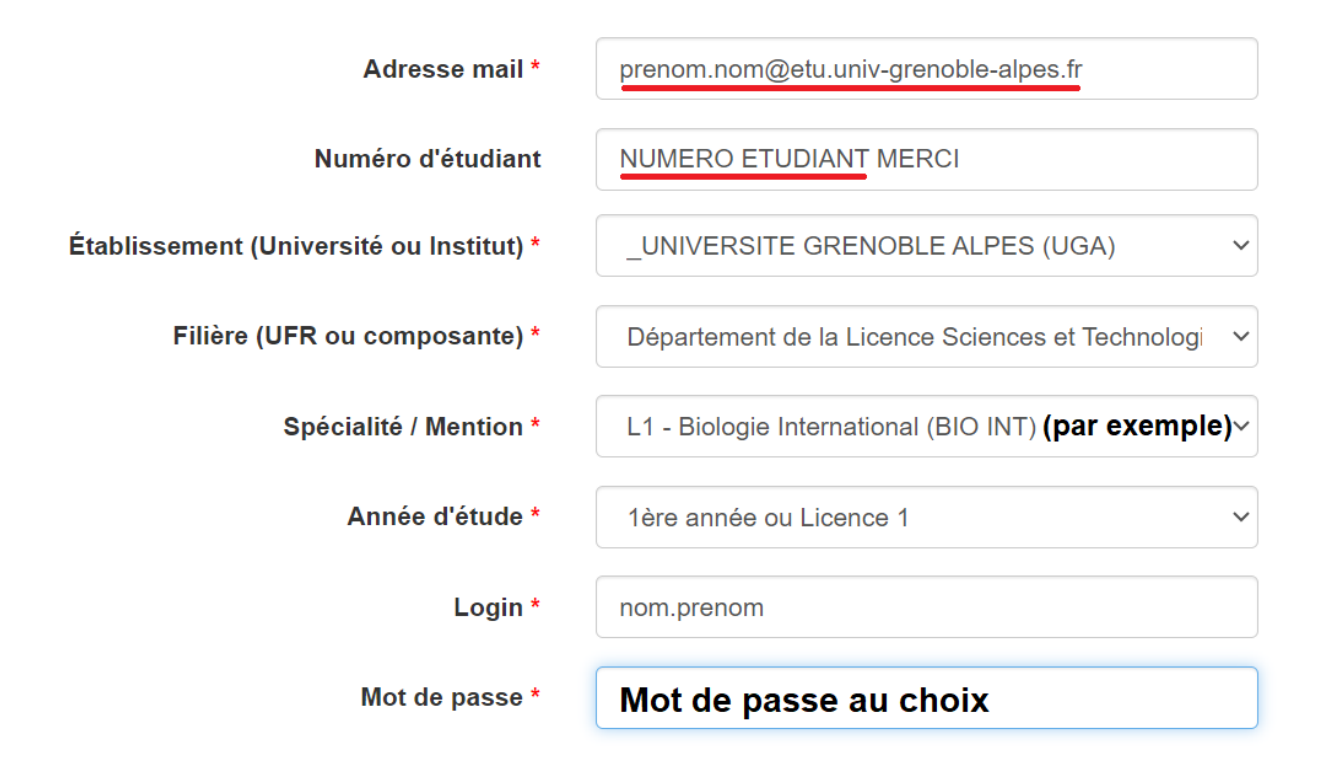

### 2.Regardez attentivement la vidéo d'aide

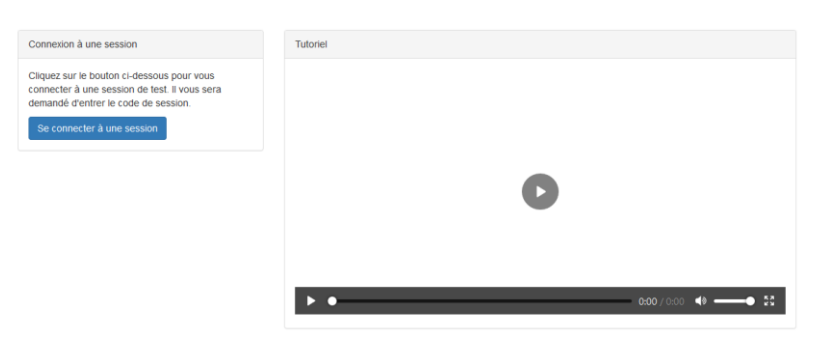

## 3.Cliquez sur *se connecter à une session* puis <u>entrez le code</u> suivant : sdl25

puis cliquez sur SELF Italien ou Japonais ou Mandarin

#### 4.En fin de test, exportez vos résultats afin de les conserver.

L Exporter

Si vous avez passé le test dans une autre session, ces résultats peuvent vous être demandés

### 5. Problèmes techniques potentiels

**Code session qui ne marche pas** : session fermée <u>comme prévu</u> ou bien vous n'êtes pas sur le SELF de l'UGA : <u>https://self-athena.univ-grenoble-alpes.fr/</u>

Problème de son ou de vidéo : changez de navigateur (Firefox ou Chrome uniquement).

Mail déjà utilisé : vous avez déjà un compte, cliquez sur connexion puis mot de passe oublié.

Page introuvable (erreur 404) : rafraichissez la page C.

Déconnexion : progression sauvegardée et restaurée quand vous vous reconnecterez.

Autres problèmes techniques : écrivez à <u>sos-elangues@univ-grenoble-alpes.fr</u> en précisant bien votre nom, prénom et la session concernée.

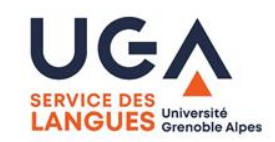

Vos données seront transmises uniquement à votre scolarité et seront effacées à la fin de l'année scolaire. Vous pouvez les modifier en vous (re)connectant à votre compte.